Have you once imaged that you go to the Starbucks ,order one coffee, pick a seat, open your laptop , choose the wi-fi "Starbucks public" and open the browser connect to the Facebook or PTT , but meanwhile another guy sitting beside you are watching the same pages as yours in his screen? This may happen in real world! It's package wiretapping, a method which listens the package sent in/out through your laptop. By create a fake wi-fi AP and analysis packages sent in and out, another guy may establish the same image which displays on your screen and know all the information (if the packages are not encrypted).

I would like to introduce the software Wireshark , a tool (a sniffer) listen the package through your computer. Wireshark is the world's foremost network protocol analyzer. It lets you capture and interactively browse the traffic running on a computer network. It is the de facto (and often de jure) standard across many industries and educational institutions.

The simplest procedure is just steps:

- 1. Download and install the software.
- 2. Open and start capturing.
- 3. Analysis the package you get.

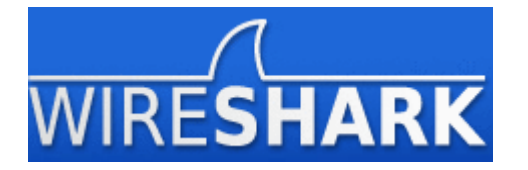

Let me take connecting to ptt.cc using telnet for example : when I open PCMAN, connect to ptt.cc and type in my account "tim" and password 1234, the captured packages my like this:

| 0000 | 28 94 0f 61 be 43 10 bf | 48 4d eb aa 08 00 45 00 | (a.C HME.         |
|------|-------------------------|-------------------------|-------------------|
| 0010 | 00 29 4e f0 40 00 80 06 | 00 00 8c 70 12 d0 8c 70 | .)N.@pp           |
| 0020 | ac 01 06 91 00 17 93 37 | d2 48 0a e2 89 a9 50 18 | 7 .НР.            |
| 0030 | 40 29 d7 cd 00 00 74    |                         | @) <mark>t</mark> |
|      |                         |                         |                   |
| 0000 | 28 94 0f 61 be 43 10 bf | 48 4d eb aa 08 00 45 00 | (a.C HME.         |
| 0010 | 00 29 4e f1 40 00 80 06 | 00 00 8c 70 12 d0 8c 70 | .)N.@pp           |
| 0020 | ac 01 06 91 00 17 93 37 | d2 49 0a e2 89 aa 50 18 | 7 .IP.            |
| 0030 | 40 28 d7 cd 00 00 69    |                         | @(i               |
|      |                         |                         |                   |
| 0000 | 28 94 0f 61 be 43 10 bf | 48 4d eb aa 08 00 45 00 | (a.C HME.         |
| 0010 | 00 29 4e f3 40 00 80 06 | 00 00 8c 70 12 d0 8c 70 | .)N.@pp           |
| 0020 | ac 01 06 91 00 17 93 37 | d2 4a 0a e2 89 ab 50 18 | 7 .JP.            |

| 0030 | 40 28 d7 cd 00 00 6d    |                         | @( <mark>m</mark> |  |
|------|-------------------------|-------------------------|-------------------|--|
| 0000 | 28 94 0f 61 be 43 10 bf | 48 4d eb aa 08 00 45 00 | (a.C HME.         |  |
| 0010 | 00 29 4f 03 40 00 80 06 | 00 00 8c 70 12 d0 8c 70 | .)O.@pp           |  |
| 0020 | ac 01 06 91 00 17 93 37 | d2 52 0a e2 89 d4 50 18 | 7 .RP.            |  |
| 0030 | 40 1e d7 cd 00 00 31    |                         | @ <b>1</b>        |  |
|      |                         |                         |                   |  |
| 0000 | 28 94 0f 61 be 43 10 bf | 48 4d eb aa 08 00 45 00 | (a.C HME.         |  |
| 0010 | 00 29 4f 04 40 00 80 06 | 00 00 8c 70 12 d0 8c 70 | .)O.@pp           |  |
| 0020 | ac 01 06 91 00 17 93 37 | d2 53 0a e2 89 d4 50 18 | 7 .SP.            |  |
| 0030 | 40 1e d7 cd 00 00 32    |                         | @ <mark>2</mark>  |  |
|      |                         |                         |                   |  |
| 0000 | 28 94 0f 61 be 43 10 bf | 48 4d eb aa 08 00 45 00 | (a.C HME.         |  |
| 0010 | 00 29 4f 05 40 00 80 06 | 00 00 8c 70 12 d0 8c 70 | .)O.@pp           |  |
| 0020 | ac 01 06 91 00 17 93 37 | d2 54 0a e2 89 d4 50 18 | 7 .TP.            |  |
| 0030 | 40 1e d7 cd 00 00 33    |                         | @ <mark>3</mark>  |  |
|      |                         |                         |                   |  |
| 0000 | 28 94 0f 61 be 43 10 bf | 48 4d eb aa 08 00 45 00 | (a.C HME.         |  |
| 0010 | 00 29 4f 06 40 00 80 06 | 00 00 8c 70 12 d0 8c 70 | .)O.@pp           |  |
| 0020 | ac 01 06 91 00 17 93 37 | d2 55 0a e2 89 d4 50 18 | 7 .UP.            |  |
| 0030 | 40 1e d7 cd 00 00 34    |                         | @4                |  |

As you can see the red part is my account and password!!!this tells us the telnet protocol is an unsafe protocol because it's unencrypted the other can easily capture these information and further : reestablish the image displayed on your screen!!!It's important that don't connect to an unsafe wi-fi (ex: doesn't need password and free to use) when you're out.

Wireshark also helps you to understand what the package is telling. Take the telnet

```
      package

      0000
      28 94 0f 61 be 43 10 bf
      48 4d eb aa 08 00 45 00
      (..a.C.. HM....E.

      0010
      00 2b 50 a9 40 00 80 06
      00 00 8c 70 12 d0 8c 70
      .+P.@.....p...p

      0020
      ac 01 06 91 00 17 93 37
      d2 79 0a e2 a8 a2 50 18
      ......7. y....P.

      0030
      40 29 d7 cf 00 00 1b 4f
      42
      @).....O B

      For example:
```

## You can read like this:

Destination: Cisco\_61:be:43 (28:94:0f:61:be:43) Source: AsustekC\_4d:eb:aa (10:bf:48:4d:eb:aa) And the rest 1b 4f 42 represents data

We can count the size of each part since it hex-based and every 2 slot is 1 byte.

| Destination                   | 6bytes  |
|-------------------------------|---------|
| Source                        | 6bytes  |
| Туре                          | 2bytes  |
| Internet Protocol Version     | 20bytes |
| Transmission Control Protocol | 20bytes |
| And data takes the rest.      |         |

Futhermore, since you know what a unencrypted package look like, you can create a fake one and send it!

Take the web game <u>http://www.roomi.com.tw/web/index.php</u> for example:

It's a small web game generating money to decorate your imaginary character and room.

Play one round scored 111 and we can found a critical HTTP 1.1 package like this:

GET

/obj/swf/minigame/php/index.php?type=honeybee&PA=save&score=111

HTTP/1.1Host: <u>http://www.roomi.com.tw/</u>User-Agent:

Mozilla/5.0 (Windows; U; Windows NT 5.1; zh-TW; rv:1.8.1.11) Gecko/20071127

Firefox/2.0.0.11Accept:

text/xml,application/xml,application/xhtml+xml,text/html;q=0.9,text/plain;q=0.8,image/png,\*/\*;q=0 .5Accept-Language:

zh-tw,en-us;q=0.7,en;q=0.3Accept-Encoding: gzip,deflateAccept-Charset:

Big5,utf-8;q=0.7,\*;q=0.7Keep-Alive: 300Connection: keep-aliveCookie:

PHPSESSID=0c8a8ebd9ffd07114acb6a866417c99b;

\_\_utma=122646152.2093039428.1205467293.1205467293.1205467293.1;

\_\_utmz=122646152.1205467293.1.1.utmccn=(organic)utmcsr=googleutmctr=roomiutmcmd=organic

We can edit the score and use someway sent it then maybe you can become a millionare in the game!

WireShark is really a useful tool to help us verify what we learn at class. I think it build a connection between theory and reality.

Knowing this, next time when I go outside and need an wifi maybe I would choose SSH instead of TELNET portocol!!!!

| WireShark interface                                                                                                    |
|----------------------------------------------------------------------------------------------------|
| 🕅 Intel(R) 82579V Gigabit Network Connection: \Device(NPF_19D04CAC9-3A0A-4FD5-B418-421DBFEBC8A1) [V/reshark 1.8.3 (SVN Rev 45256 from /trunk-1.8)]                                                                                                    |
| Fle Edit View Go Capture Analyze Statistics Telephony Tools Internals Help                                                                                                    |
| ₩ ₩ ₩ ₩  = = = x # # = = = = = = = = = = = = = =                                                                                                    |
| Filter telnet   Expression Clear Apply Save                                                                                                    |
| No. Time Source Destination Protocol Length Info                                                                                                    |
| 9 0.92256000140.112.15200 140.112.172.1 TELNET 57 Telnet Data<br>10 0.92328100140.112.172.1 140.112.18.208 TELNET 62 Telnet Data<br>11 1.0815800140.112.172.1 140.112.172.1 TELNET 57 Telnet Data<br>12 1.08254400140.112.172.1 140.112.18.208 TELNET 62 Telnet Data                                                                                                    |
|                                                                                                    |
| <pre>□ Frame 11: 57 bytes on wire (456 bits), 57 bytes captured (456 bits) on interface 0</pre>                                                                                                    |
| E Internet Protocol Version 4, Src: 140.112.18.208 (140.112.18.208), Dst: 140.112.172.1 (140.112.172.1)                                                                                                    |
| Header length: 20 bytes<br>B Offerentiated Services Field: 0x00 (DSCP 0x00: Default; ECN: 0x00: Not-ECT (Not ECN-Capable Transport))<br>Total Length: 43<br>Identification: 0x50ad (20650)<br>B Flags: 0x02 (Don't Fragment)<br>Fragment offset: 0<br>Time to Tive: 126<br>Header checkume: 0x0000 [incorrect, should be 0xd270 (may be caused by "IP checksum offload"?)] |
| Destination: 40.112.172.1 (140.112.172.1)                                                                                                    |
|                                                                                                    |
| n Transmission Control Protocol, Src Port: sd-elmd (1681), Dst Port: telnet (23), Seq: 4, Ack: 9, Len: 3                                                                                                    |
| 9 Telnet                                                                                                    |
| Data: \03306                                                                                                    |

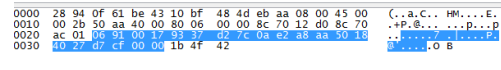

🔵 💅 Transmission Control Protocol (tcp), 20 b... Packets: 139 Displayed: 30 Marked: 0 Dropped: 0

Profile: Default

Reference: <u>http://blog.shaolin.tw/2008/03/wireshark.html</u> <u>http://en.wikipedia.org/wiki/Telnet</u>